# Упутство за ученике "Гугл учионца"

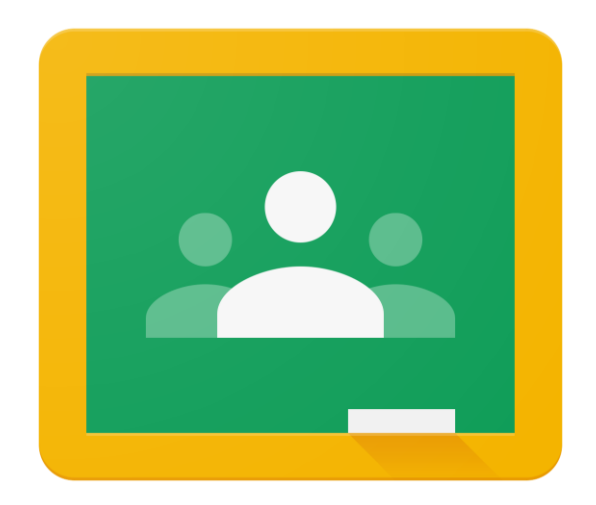

# Корак 1.

#### Приступ Гугл учионици

Гугл учионици приступате помоћу линка <u>https://classroom.google.com</u> и <u>морате бити улоговани на школски имејл налог ученика</u>. Апликацију Гугл учионица можете да инсталирате и на телефон или таблет за Android (ca Google Play) или iOS (ca Apple Store) оперативни систем.

У учионицу се улази путем кода који предметни наставник дао ученицима. Кликните на **Придружи ме предмету** (Слика 1.) и унесите код који сте добили од настаника и на крају **Придружи ме**. (Слика 2.)

Слика 1.

| ≡ Google учионица     | + # 3                                   |
|-----------------------|-----------------------------------------|
| <b>Е√ Незавршено</b>  | Придружи ме предмету<br>Направи предмет |
| ИИР 5-6               |                                         |
| Јелена Тодоровић      |                                         |
|                       |                                         |
| <u></u><br>自 <b>亡</b> |                                         |
|                       |                                         |
|                       | + 💰                                     |
|                       | Придружи ме предмету                    |
|                       | Направи предмет                         |
|                       |                                         |
|                       |                                         |

Слика 2.

| Ко̀д предмета<br>Затражи ко̂д предмета од нас | тавника, па га унеси овде. |  |
|-----------------------------------------------|----------------------------|--|
| Ко́д предмета                                 | 4                          |  |

Кад се унесе исправан код, отвара се нови прозор са учионицом и свим лекцијама и задацима.

### ОШ "Жарко Зрењанин" Нови Сад

2020

Осим овог начина, постоји и могућност да наставник пошаље мејлом позивнице за свој предмет. Тада је процедура још једноставнија и након позива мејлом, кликнете на поље **Уђи** и аутоматски улазите у предмет. (Слика 3.)

Слика 3.

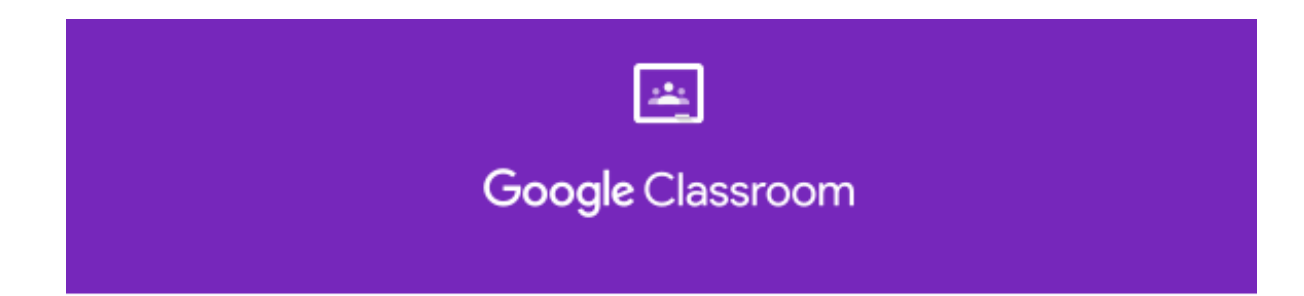

### Здраво МАРКО,

Мирјана Тунгуз (mirjana.tunguz@zarkons.edu.rs) вас позива у предмет проба.

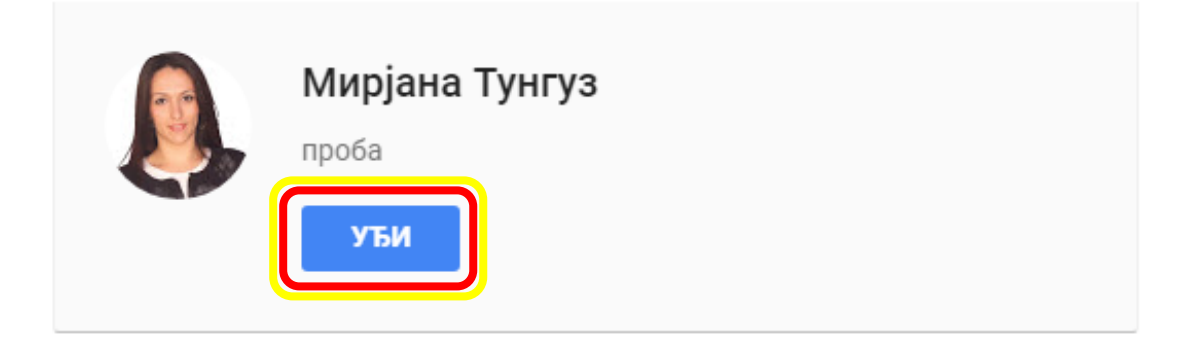

# Корак 2.

### Решавање теста знања у Гугл учионици

Тест решавате или кликом на жељени одговор или укуцавањем одговара. (Слика 4.)

Могуће је и да су питања таква да имају више тачних одговора и тада ће вам систем омогућити да кликнете на више понуђених одговора.

Слика 4.

| Word                                  |
|---------------------------------------|
| Razmislite pa odgovorite              |
| *Обавезно                             |
| Е-адреса *                            |
| Имејл адреса                          |
|                                       |
| Podvlačenje teksta je: * 2 поена      |
| Underline                             |
| formatiranje teksta editovanje teksta |

### ОШ "Жарко Зрењанин" Нови Сад

Када завршите тест, кликните на поље **Проследи** на дну теста и задатак је предат. (Слика 5.)

Слика 5.

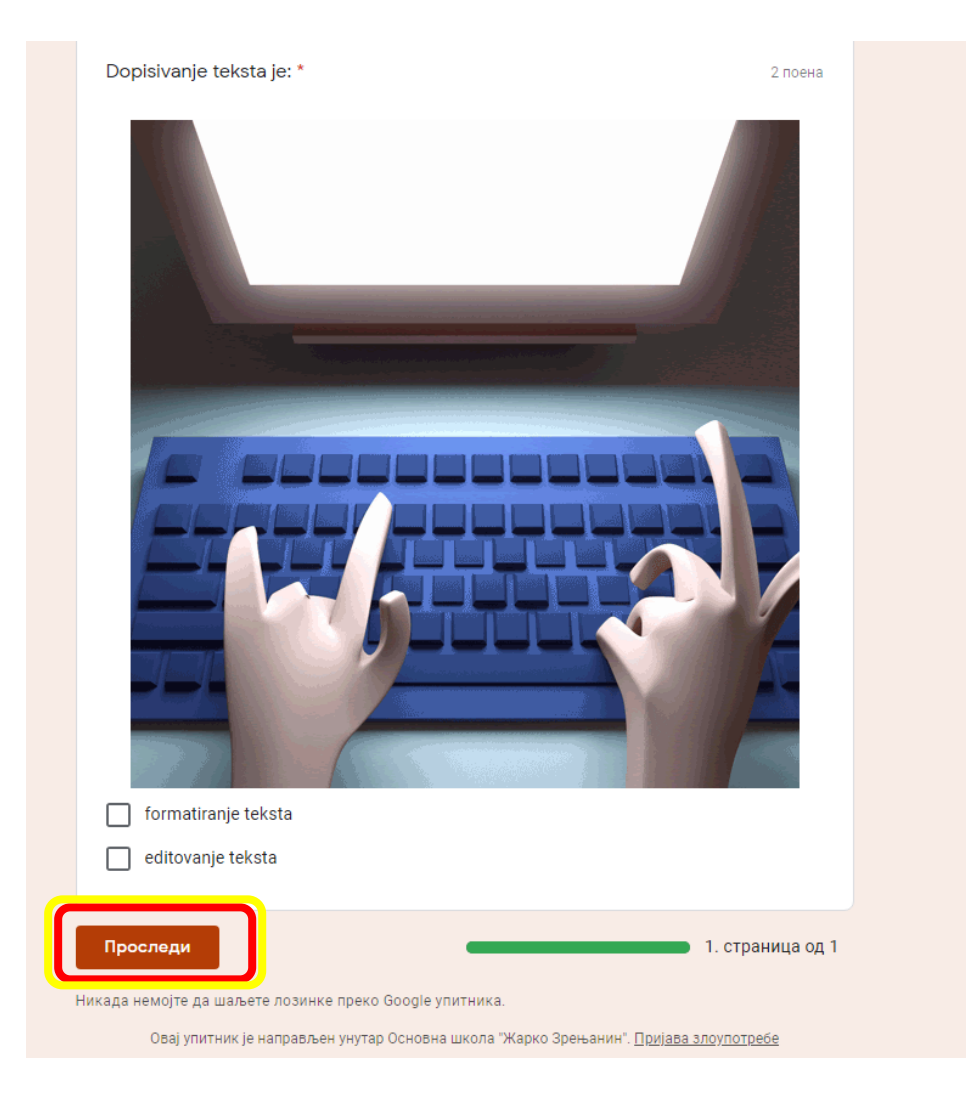

2020

# Корак З.

#### Убацивање слике или другог документа уз задатак

У зависности од задатка, могуће је приложити презентацију, слику, видео или било који други тип датотеке уз задатак.

Кликните на поље Додај или направи, а потом вам се нуде опције постављања датотека. (Слика 6. и 7.)

#### Слика 6.

| <b>()</b> | Домаћи задатак 1<br><sup>Мирјана Тунгуз • 09:53</sup><br>100 поена | : | Твој рад Додељено<br>+ Додај или направи |
|-----------|--------------------------------------------------------------------|---|------------------------------------------|
|           | Коментари предмета                                                 |   | Означи као готово                        |
|           | 🖉 (Додај коментар предмета                                         |   | Приватни коментари                       |

Слика 7.

| Домаћи задатак 1<br><sub>Мирјана Тунгуз</sub> • 09:53<br>100 поена | : | Твој рад Додељено<br>+ Додај или направи                              |
|--------------------------------------------------------------------|---|-----------------------------------------------------------------------|
| Коментари предмета                                                 |   | <ul> <li>▲ Google диск</li> <li>← Линк</li> <li>↓ Датотека</li> </ul> |
|                                                                    |   | Направи ново<br>Документи<br>Презентације<br>Табеле<br>Цртежи         |

## Корак 4.

### Предавање домаћег задатка са рачунара/телефона/таблета

Видео датотека и друге се могу поставити са Гугл диска, преко линка и са телефона/рачунара/таблета.

Уколико постављате са телефона/рачунара/таблета кликните на Датотека. (Слика 8.)

Слика 8.

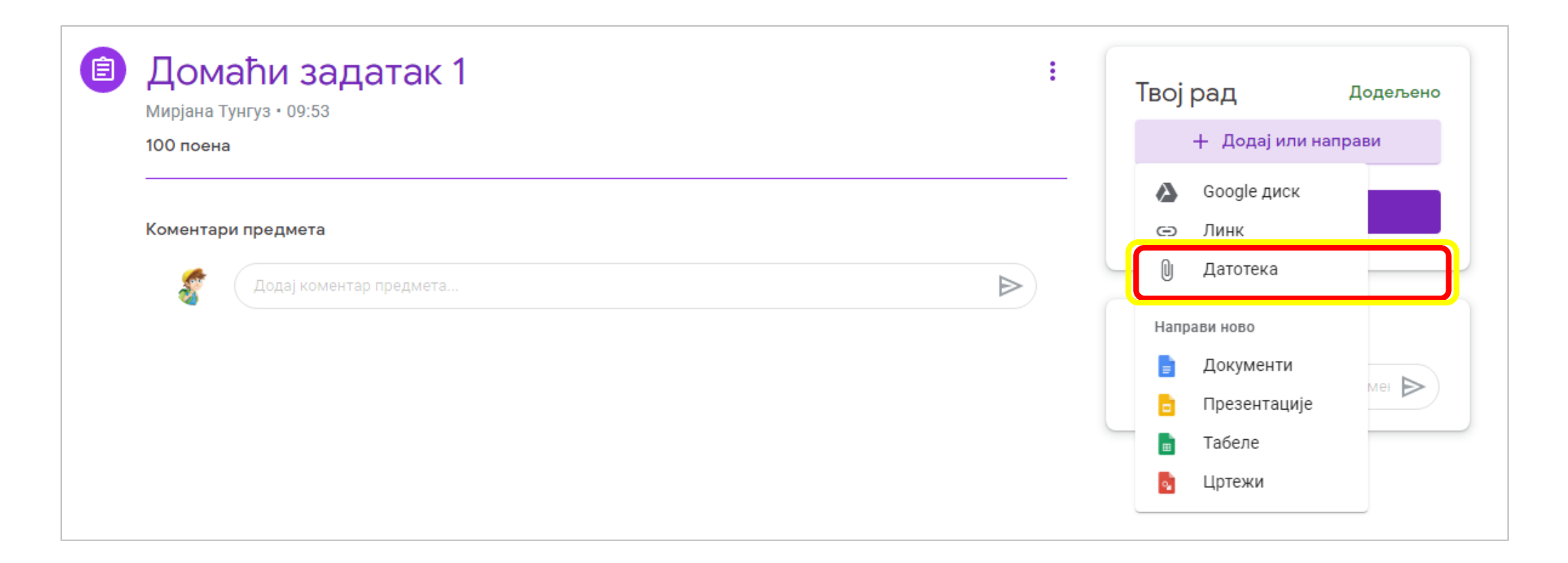

### ОШ "Жарко Зрењанин" Нови Сад

Потом ће се отворити прозор у коме бирате одакле желите да додате видео датотеку (текстуалну/звучну/слику, пдф,...) (Слика 9.)

Кликом на *НЕДАВНО* видећете оно што сте последње постављали у учионице.

Кликом на ОТПРЕМИТЕ додаћете видео са телефона/таблета/рачунара.

Кликом на **МОЈ ДИСК** поставићете датотеку са Гугл диска.

Кликом на СА ЗВЕЗДИЦОМ приказаће вам се документи са Гугл диска које сте означили звездицом.

Слика 9.

| 🝐 Уметните датотеке                                                                                                    | e ca Google диска Q | Претражите на Диску | × |
|----------------------------------------------------------------------------------------------------|---------------------|---------------------|---|
| НЕДАВНО ОТПРЕМИТЕ                                                                                                    | е МОЈ ДИСК СА ЗВЕЗ  | дицом               |   |
| Недавно                                                                                                    |                     |                     | = |
| Данас                                                                                                    |                     |                     |   |
| <text><text><text><text><image/><image/><image/></text></text></text></text>                                                                                                    |                     |                     |   |
| -schoolene<br>Serve<br>- Serve<br>- Ser |                     |                     |   |
|                                                                                                    | 74.4.4.             |                     |   |

Пошто постављате видео (текстуалну, звучну датотеку, слику, пдф и сл.) са вашег рачунара/телефона/таблета кликнете на **ОТПРЕМИТЕ** и потом на **BROWSE(**да потражите датотеку на вашем уређају) или кликните на датотеку коју желите да додате из другог прозора и превуците је овде. (Слика 10.)

#### Слика 10.

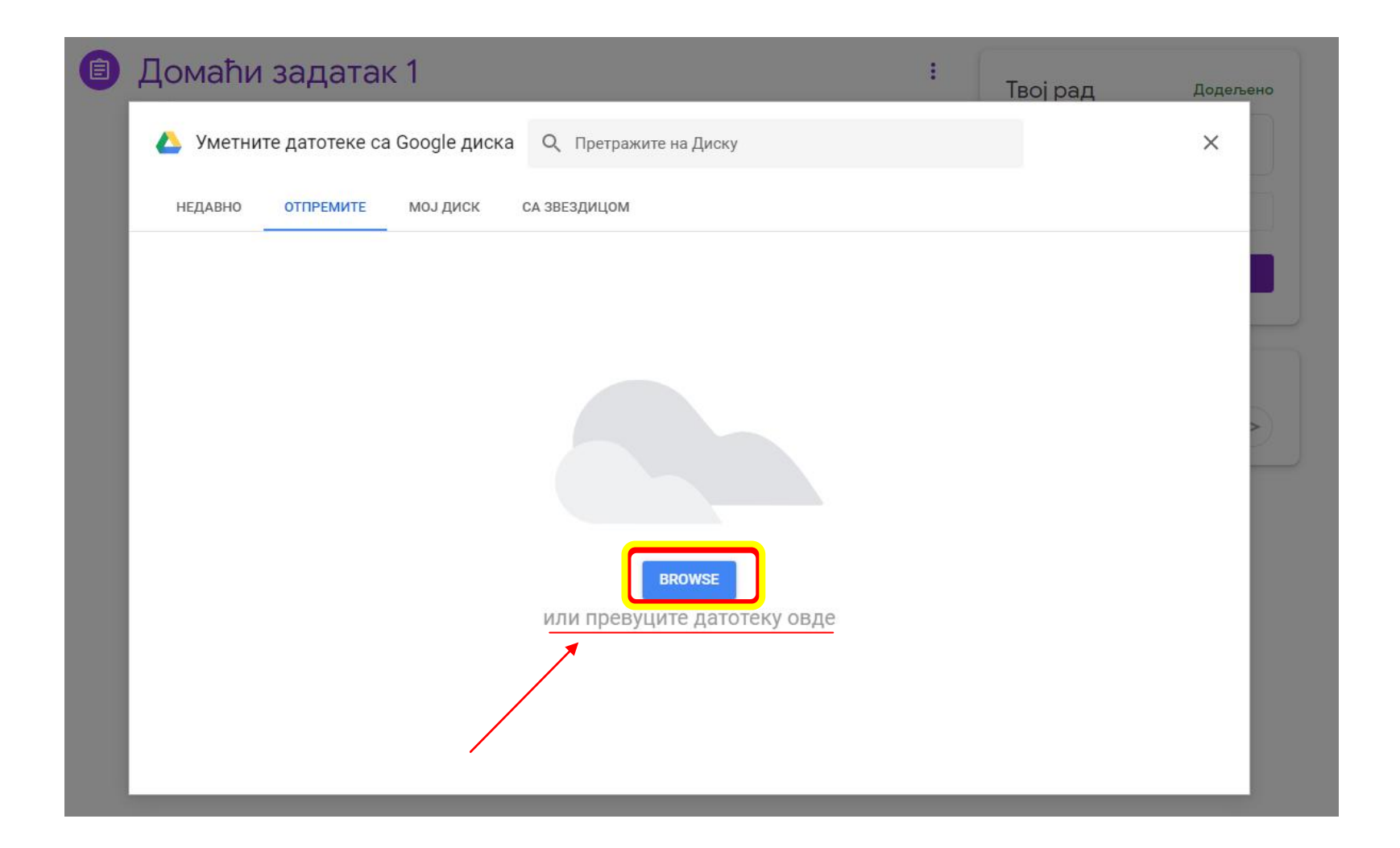

Додате датотеке изгледају овако -> Слика 11.

Поређане су једна испод друге и испод назива сваке датотеке пише који је тип датотеке (видео, текстуални документ, презенација, пдф,...)

Слика 11.

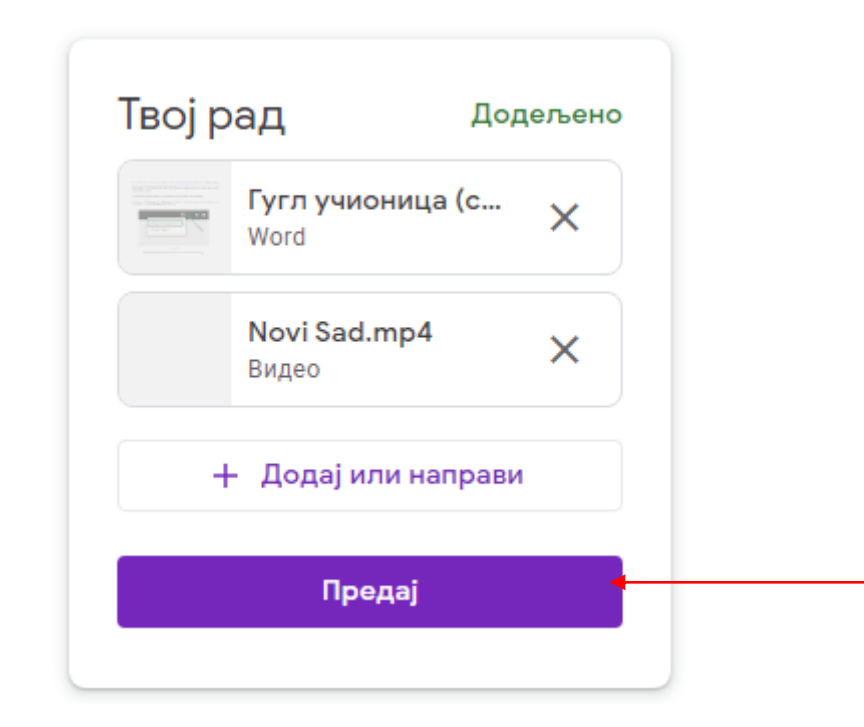

Када проверите да ли је све ту што треба да предате, кликнете на Предај.